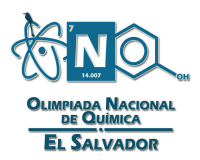

## Creación de usuario en Schoology

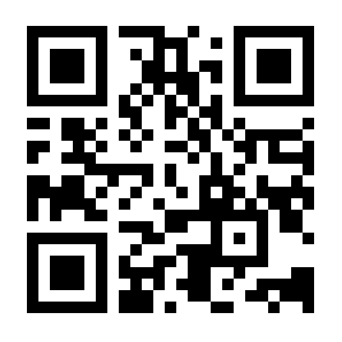

La primera prueba se llevará a cabo en línea en la plataforma virtual Schoology. También se publicará en esta plataforma un curso no obligatorio pero que equivale a clases preparatorias y consultas donde se explicará todo el temario para este examen; a este curso puedes acceder, aunque no hayas completado la inscripción del literal A) anterior.

Deberás considerar que tanto curso como primer examen de olimpiada se llevarán a cabo a través de la plataforma de Schoology. Por lo tanto, debes hacer es una cuenta (crear ususario) en dicha plataforma llevando a cabo los siguientes pasos:

- 1. Dirígete a la página <u>https://www.schoology.com/</u> o escanea el código QR anterior.
- 2. Para crear una cuenta, deberás colocar el puntero sobre la viñeta "Sing Up". En ese momento, se desplegará un menú con opciones para inscribirte. Deberás dar click sobre la opción "Student".

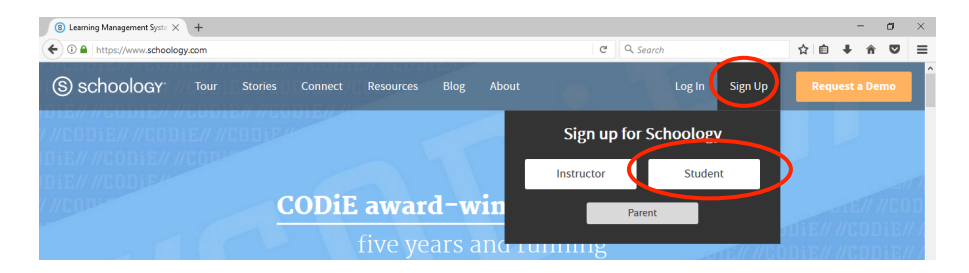

3. Para crear tu cuenta, la página te pedirá que ingreses un código de acceso al curso. Para el curso de la ONQ este código de acceso es **T5S5K-W9K3G**. Una vez ingresado el código deberás dar click en "Continue".

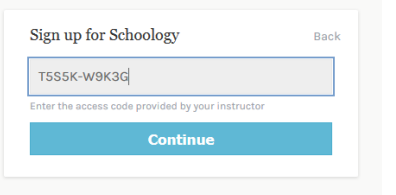

4. A continuación, se desplegará una lista donde deberás completar tus datos personales: Nombres (First Name), Apellidos (Last Name), Correo electrónico que servirá como usuario (E-mail or username), Contraseña (Password), Confirmar Contraseña (Confirm Password) y Fecha de nacimiento (Birthday) donde deberás indicar mes (month), día (day) y año (year). Al finalizar deberás dar click en "Register". De ser posible, utiliza el mismo correo electrónico con el que te inscribiste a la Olimpiada.

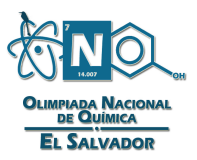

| Sign up for Schoology                                                                           |       |   |           |   | Back |   |
|-------------------------------------------------------------------------------------------------|-------|---|-----------|---|------|---|
| T5S5K-W9K3G                                                                                     |       |   |           |   |      |   |
| First Name                                                                                      |       |   | Last Name |   |      |   |
| Email or Username                                                                               |       |   |           |   |      |   |
| Password                                                                                        |       |   |           |   |      |   |
| Confirm Password                                                                                |       |   |           |   |      |   |
| Birthday:                                                                                       | Month | ~ | Day       | ~ | Year | ~ |
| Receive periodic Schoology updates                                                              |       |   |           |   |      |   |
| By clicking <b>Register</b> , you are agreeing to our <b>Privacy</b><br>Policy and Terms of Use |       |   |           |   |      | у |
| Register                                                                                        |       |   |           |   |      |   |
|                                                                                                 |       |   |           |   |      |   |

5. Ve a la pestaña que se encuentra en la esquina inferior derecha que dice "English", al hacer click en la flecha **English**, se desplegará un menú de idiomas. Selecciona "Spanish" para que, a partir de ahora, toda la información consultada se encuentre en español.

| and Recent Activity | Recent Activity    | Most Recent * | Upcoming                        | Calendar |
|---------------------|--------------------|---------------|---------------------------------|----------|
| Grades/Attendance   | Post: 5 Event      |               | No upcoming assignments or even | ts       |
| 5 Calendar          |                    |               |                                 |          |
| Messages            | There are no posts |               |                                 |          |
| People              |                    |               |                                 |          |
|                     |                    |               |                                 |          |
|                     |                    |               |                                 |          |
|                     |                    |               |                                 |          |
|                     |                    |               |                                 |          |
|                     |                    |               |                                 |          |
|                     |                    |               |                                 |          |
|                     |                    |               | English (UK)                    | 7        |
|                     |                    |               | French - Corporate              |          |
|                     |                    |               | Japanese                        |          |
|                     |                    |               | Malay                           |          |
|                     |                    |               | Portuguese                      |          |

6. En la parte superior izquierda, podrás encontrar varias pestañas:

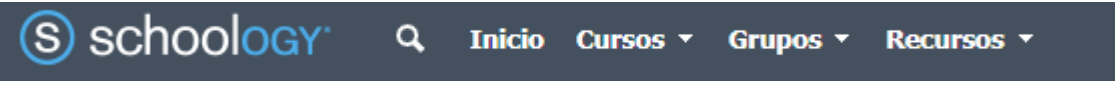

Deberás dar click en la pestaña "Cursos", la cual te mostrará uno que dice "Curso ONQ 2018".

| (S) schoology              | Q. Inicio Cursos • Gr | ngos * Recursos *     |           | Mis recientes = | 🖬 🏦 🖓 Dorge Velisque | × • @      |
|----------------------------|-----------------------|-----------------------|-----------|-----------------|----------------------|------------|
| Calificaciones/ Asistencia | Publicar: Unirse      |                       | Ver todos |                 | Actividades próximas | Calendario |
| Calendario     Mensajes    |                       | No hay publicationes. |           |                 |                      |            |
| O Personas                 |                       |                       |           |                 |                      |            |
|                            |                       |                       |           |                 |                      |            |
|                            |                       |                       |           |                 |                      |            |
|                            |                       |                       |           |                 |                      |            |
|                            |                       |                       |           |                 |                      |            |
|                            |                       |                       |           |                 |                      |            |
|                            |                       |                       |           |                 |                      |            |
|                            |                       |                       |           |                 |                      |            |

Al entrar en el podrás encontrar carpetas con el temario de la prueba, así como el material de estudio de las diversas unidades a estudiar.

| S schoology                                     | Q. Inicio Cursos - Grupos - Recursos -                                         | 💌 😃 🕅 Luis Uzquiano 🝷 🕐                        |  |  |  |
|-------------------------------------------------|--------------------------------------------------------------------------------|------------------------------------------------|--|--|--|
| CLIMPIADA NACIONAL<br>DE QUIMICA<br>DE SALVADOR | Curso ONQ : 2018 🗐<br>Universidad de El Salvador                               | ► Notificaciones                               |  |  |  |
|                                                 | ✓ Progreso del Estudiante                                                      | Actividades próximas · 📴                       |  |  |  |
|                                                 | Todos los materiales * -                                                       | No hay tareas o eventos agendados.             |  |  |  |
| Materiales -                                    | <ul> <li>&gt; Inidad I - El átomo</li> <li>✓ Completo</li> </ul>               |                                                |  |  |  |
| Calificaciones                                  | <ul> <li>&gt; Unidad II - Tabla Periódica</li> <li>Ø Debe Completar</li> </ul> |                                                |  |  |  |
| Miembros                                        | Unidad III- Compuestos y Elementos     V Debe Completar                        |                                                |  |  |  |
|                                                 | Unidad IV - Reacciones Químicas     Vebe Completar                             |                                                |  |  |  |
|                                                 | Unidad V - Disoluciones     V Debe Completar                                   |                                                |  |  |  |
|                                                 | Examen Final     Vebe Completar                                                |                                                |  |  |  |
|                                                 |                                                                                |                                                |  |  |  |
| Soporte · Blog de Schoology · Pol               | lítica de privacidad - Condiciones de uso                                      | <ul> <li>Español · Schoology © 2018</li> </ul> |  |  |  |

De igual forma, en esta plataforma será publicado el examen virtual en la fecha establecida, para lo cual se te brindará un código de acceso al momento de hacer tu inscripción oficial en el sitio web <u>www.jovenestalento.edu.sv</u>. Esta prueba estará disponible a lo largo de una semana, está diseñada con 27 preguntas de opción múltiple y su correspondiente justificación. Estará dividida en 3 pruebas con 9 preguntas cada una y contarás con una hora para resolver cada prueba, no es necesario realizar las 3 pruebas el mismo día ni una tras otra, puedes resolver cada parte tres días diferentes y en el horario que desees y te sea más conveniente.